关于 Windows7 系统使用 EP-AX300/EP-AX600 USB 网卡驱动安装问题解决方法

问题描述

电脑是 Windows7 系统, 安装 EP-AX300、EP-AX600 网卡驱动程序, 提示"未能成功安装设备驱动程序"。如下图。

| 3 驱动程序软件安装                                 | X     |
|--------------------------------------------|-------|
| 未能成功安装设备驱动程序                               |       |
| 请向设备制造商咨询以获取安装此设备的帮助。                      |       |
| AIC Load Fw Driver X失败                     |       |
| 您可以更改设置以自动搜索 Windows Update 中的驱动程序<br>更改设置 |       |
| 未正确安装设备时该怎么做?                              |       |
|                                            | 关闭(C) |

安装驱动程序后,设备管理器网卡硬件状态异常,有感叹号存在。如下图

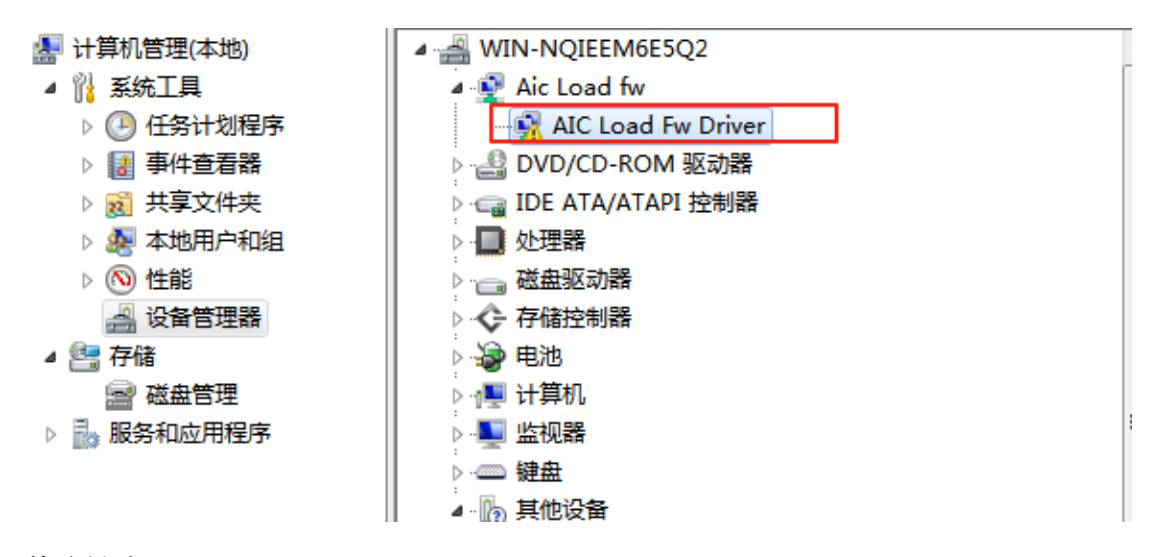

故障排除

 首先排查电脑之前是否使用过其他 USB 无线网卡,安装过其他 USB 无线网卡驱动,若安装过,先进入"控制面板" → "程序"中,卸载已安装的无线网卡驱动后,再 安装新网卡的驱动程序,测试是否可以使用。

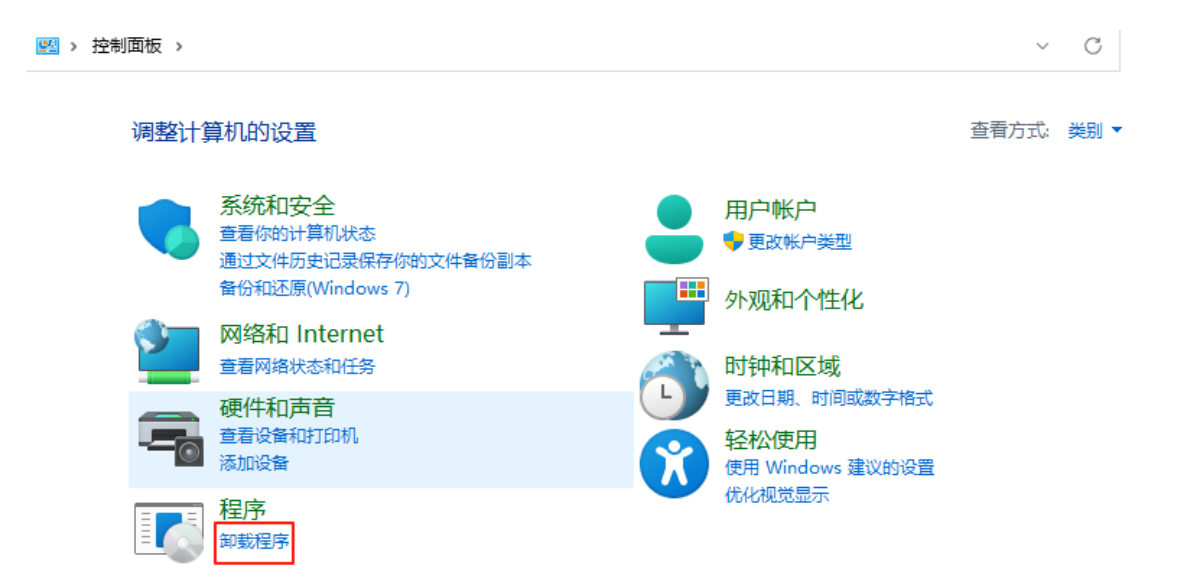

- 进入设备管理器, 鼠标右击打开感叹号的无线网卡, 选择"属性", 查看"常规"栏中, 设备状态显示的内容。
- 情况 1:显示"Windows 无法验证此设备所需的驱动程序的数字签名。(代码 52)"

| AIC Load Fw Driver 属性                           |                                                           |
|-------------------------------------------------|-----------------------------------------------------------|
| 常规 驱动程序 详细                                      | 暗息                                                        |
| AIC Load Fw D                                   | Driver                                                    |
| 设备类型:                                           | Aic Load fw                                               |
| 制造商:                                            | AIC                                                       |
| 位置:                                             | Port_#0001. Hub_#0002                                     |
| 设备状态<br>Windows 无法验证此<br>的硬件或软件更改安<br>者可能是来自未知来 | 设备所需的驱动程序的数字签名。最近<br>装的文件可能未正确签名或已损坏,或<br>源的恶意软件。 (代码 52) |
|                                                 |                                                           |
|                                                 | 确定 取消                                                     |

解决方法

原因: 电脑 Windows7 系统缺少 KB3033929 补丁。

解决方法:安装 KB3033929 补丁,并重启电脑。(请安装匹配电脑系统版本的补丁文 件。电脑查看系统版本方法:右击桌面计算机图标,选择属性,可查看系统是 32 位或 64 位)

下载方法①:去微软官网下载 KB3033929 补丁,链接如下:

32 位 (KB3033929 补丁文件 x86) 官网下载地址:

Download Windows 7 安全更新程序 (KB3033929) from Official Microsoft Download Center

64 位 (KB3033929 补丁文件 64) 官网下载地址:

Download 用于基于 x64 的系统的 Windows 7 安全更新程序 (KB3033929) from Official Microsoft Download Center

下载方法②: 联系我们店铺客服人员获取已下载好的补丁包

EP-AX600-EDUP

EP-AX300-EDUP

情况 2:显示"Windows 无法初始化这个硬件的设备驱动程序。(代码 37)"

| AIC Load Fw Driver 属性            |
|----------------------------------|
| 常规 驱动程序 详细信息                     |
| AIC Load Fw Driver               |
| 设备类型: Aic Load fw                |
| 制造商: AIC                         |
| 位置: Port_#0001.Hub_#0002         |
| Windows 无法初始化这个硬件的设备驱动程序。(代码 37) |
|                                  |
|                                  |

原因: 该情况为 Windows7 系统缺少 KB2685811 补丁导致。

解决方法:安装 KB2685811 补丁,并重启电脑。(请安装匹配电脑系统版本的补丁文件。电脑查看系统版本方法:右击桌面计算机图标,选择属性,可查看系统是 32 位或 64 位)

下载方法①:可以去微软官网下载并安装,下载链接(X86 是 32 位系统, X64 是 64 位系统): Microsoft Update Catalog

.下载方法②:可以在 EDUP 官网下载,下载链接

EP-AX600-EDUP

EP-AX300-EDUP